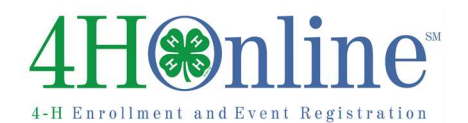

## Family will login to their Family Profile to do online registration.

- Need Family Email associated with enrollment. Contact the Extension office if you can't remember the email address on your Family Profile/account.
- Must have Family Password associated with enrollment. Can't remember your Password? Click on the button "I forgot my Password" at <u>https://ok.4honline.com/.</u>
- Before starting Registration Process, go to your online HEALTH Form and make sure it has been updated before beginning Registration. See Help Sheet L-101 Managing Health Form.
- 1. Login to Family Profile and click the orange "Continue to Family" button.
- 2. From the "Member List" page, scroll to the bottom. Locate the gray box titled "Register a Member in An Event."
- 3. From the "Member" drop down, select the person being registered.
- 4. From the "Event" drop down, select the event.
- 5. Download any materials which might be listed.
- 6. Click the "Registration" button under the header Registration Types.

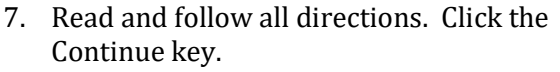

- 8. CART If the amount is correct click "Check Out." If the amount is incorrect click "Previous."
- 9. PAYMENT Carefully follow the directions on the screen. Choose Credit/Debit or County/Club 4HCheck (check or cash payment)
- 10. CONFIRM Review the order/registration before clicking the "Confirm Order" button.

| Member               | select a member                       |                                                         |                                                   |             |   |
|----------------------|---------------------------------------|---------------------------------------------------------|---------------------------------------------------|-------------|---|
| Welliver             | acteur of memoral                     |                                                         |                                                   |             |   |
| Event                |                                       |                                                         |                                                   |             | • |
| Register A M         | ember in An Event - Only Me           | mbers with an 'Ae                                       | tive' Enrollment Status M                         | ay Register |   |
| Wember: 1<br>Event L | aylor, Opie<br>eadership Team Retreat | - Test                                                  |                                                   |             | • |
| Wember: 1            | aylor, Ople<br>eadership Team Refreat | • Test                                                  |                                                   |             | • |
| Member: 1<br>Event L | aylor, Opie<br>eadership Team Retreat | - Test<br>Files to                                      | Download                                          |             | • |
| Member: 1            | aylor, Opie<br>eadership Team Retreat | Test     Files to there are no files to                 | Download<br>download for this event               |             | • |
| Wember: 1            | aylor, Opie<br>eadership Team Retreat | Test     Files to     here are no files to     Registro | Download<br>download for this event<br>thon Types |             | • |

| State d-H Council Member - Arrive Wednesday, June                                                                                                    | 5th at 2.00 p.m./Depart Friday, June 7th at 5:00                                                                                                    | 0 p.m.                                                                                               |
|----------------------------------------------------------------------------------------------------|----------------------------------------------------------------------------------------------------|----------------------------------------------------------------------------------------------------|
| State d-H Ambassador - New Ambassadors -Arrive Tr<br>4th at 12:30pm/Depart Thursday, June 6th at 2:00 p.m                                                                                                    | iesday, June dth at 9:00 a.m. Returning Amba-<br>I.                                                                                                    | ssadors- Arrive Tuesday, Jun                                                                         |
| District Officer - Arrive Wednesday, June 5th at 2:00                                                                                                    | o.m. (for departure time talk to DPS)                                                                                                    |                                                                                                    |
| Check all that apply:                                                                                                    |                                                                                                    |                                                                                                    |
|                                                                                                    | Role                                                                                                    |                                                                                                    |
| State Council:                                                                                                    | 8                                                                                                    |                                                                                                    |
| State Ambassador.                                                                                                    |                                                                                                    |                                                                                                    |
| District Officer:                                                                                                    | 2                                                                                                    |                                                                                                    |
| Chaperone                                                                                                    |                                                                                                    |                                                                                                    |
|                                                                                                    |                                                                                                    |                                                                                                    |
| Registration Includes:Conference registration fee, M<br>overräght stay. Check wach night you will be slaving<br>would owe \$80)                                                                                                    | Registration                                                                                                    | ist of the conference is \$40 p<br>dneeday and Thuraday so I                                         |
| Registration Includes:Conterence registration free, M<br>overright stay. Check each night you will be staying<br>mould own \$80)<br>Doys A                                                                                                    | Registration<br>tais & Snaoks, Insurance and Lodging. The co<br>and pay appropriate fee. (az: 1 am staying Weo<br>tending - check all that apply                                                                                                    | ist of the conference is \$40 p<br>dreaday and Thursday ao I                                         |
| Registration Includes: Contennoe registration fre, M<br>memigikt step. Check each night you will be steping<br>mould own \$90)<br>Doys A<br>Tuesday:                                                                                                    | Registration else & Snack, Insurance and Lodging. The co<br>and pay appropriate fee. (ex: 1 am staying Wee<br>tending - check all that apply<br>540.00                                                                                                    | ost of the conference is \$40 p<br>Anexelay and Thursday so I                                        |
| Registration Includes:Conference registration fee, M<br>reventight stay, Check auch night you will be staying<br>mould own \$90)<br>Doys A<br>Tudday,<br>Wadnesday                                                                                                    | Registration his & Sisaks, Insurance and Ledging. The co-<br>and pay appropriate fee. (ex: 1 am staying Weat<br>tending - check all that apply his 540.00                                                                                                    | ost of the conference is \$40 p<br>dreadey and Thursday so I                                         |
| Registration Includes: Conternos registration fre. (M<br>overlight stay. Cleck wich night you will be sleping<br>would oue \$90)<br>Doyle A<br>Tueddy<br>Wahrwiday<br>Thumdey                                                                                                    | Registration acts & Snacks, Insurance and Lodging. The co<br>and pay appropriate fee. (as: I am staying Wee<br>tending - check all that apoly<br>340.00<br>2 540.00<br>2 540.00                                                                                                    | ost of the conference is \$40 p<br>dreedey and Thursday so I                                         |
| Registration Includes: Conternos registration fre. (M<br>overlight stay. Cleck wich night you will be stepling<br>would own \$60)<br>Doyls A<br>Tuesday<br>Waterwater<br>Special Accommodations - Physical and/or Dietary                                                                                                    | Registration acts & Snacks, Insurance and Lodging. The co<br>and pay appropriate fee. (as: I am staying Wee<br>tending - check all that apoly<br>340.00<br>2 540.00<br>2 540.00<br>2 940.00<br>2 940.00 | ist of the contereines is \$40 p<br>drewdry and Thurwdry so !                                        |
| Registration inclusives: Conterness registration inclusives:<br>mental target, Check each night you will be steping<br>metad owe 5909<br>Days A<br>Tuesday<br>Vitad ready<br>Vitad ready<br>Vitad ready<br>Special Accommodations - Physical ander Detary<br>Health Form - 4HOnline health form has been<br>Deen changed wi                                                                                                    | Registration sits & Sanaks, Insurance and Lodging. The oc and pay appropriate fee. (at: I am staying Wee tending - check all that apply 440.00 \$440.00 Peanwits eviewed and/or updated for the Retizeal. T bin 4ROnline to reflect reviewlupdate.                                                                                                    | ist of the conterence is \$40 p<br>downlay and Thursday up (<br>                                     |
| Registration Includes: Conternose registration fre. M<br>onneright stop:<br>Dogs A<br>Tucoday<br>Weatward<br>Weatward<br>Special Accommodations - Physical and/or Dietary<br>Health Form - 4HOnline bealth form has been<br>been changed w<br>Yes, I have reviewed/apciated my health form:                                                                                                    | Registration sits & Sask, Insurance and Lodging. The oc and pay appropriate free (as: I am staying Wee tending - check all that apply standing - check all that apply standing - check all that apply standing - standing -                                                                                                    | ist of the conference is \$40 p<br>finewiday and Thursday so I<br>he date on health form ha          |
| Isgestration Includes: Conference registration fre., M<br>weide ave. State. Check auch night you will be steping<br>weide ave State.<br>Desys A<br>Tuesday.<br>Weidenscay.<br>Tuesday.<br>Special Accommodations - Physical and/er Dietery<br>Mealth Form - 4HOnline bealth form has been<br>been changed w<br>Yas, I have revised substate form.                                                                                 | Registration sets & Snack, Insurance and Lodging. The co<br>and pay appropriate fee. (as: I am staying Way<br>tending - check all that apply<br>\$40.00<br>\$40.00<br>Peanuts<br>eviewed and/or updated for the Retireat. T<br>hin dHOMIne to reflect review/updates.<br>No                                                                                                    | ist of the conference is \$40 p<br>howeday and Thursday so I<br>"<br>"<br>The date on health form ha |
| Registration Includes: Conternes registration fre. M<br>energight stay. Check wich night yeu will be steping<br>would ow 500<br>Days A<br>Tudday.<br>Wadwissday.<br>Tudwigy.<br>Special Accommosations - Physical ander Dietary<br>Health Form - 4100nline health form has been<br>been changed w<br>Yes, I have reviewed vasiated my health form:<br>Are you DRWAG VOURSEL to the retreet?<br>Call Phone - for contast stratists | Registration sits & Saska, Insurance and Ledging. The co<br>and pay appropriate fee. (as: I am staying Wee<br>bending - check all that apply                                                                                                    | st of the conterence is \$40 p<br>investoy and Thursday so I<br>he date on health form ha            |

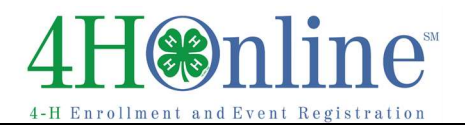

11. FINISH – Click the "Print Confirmation" button for your records.

A copy of the Order Confirmation must be mailed with check or money order.

Do not send a copy of the Order Confirmation if paying by debit/credit card.

|                                                       | Or                                                    | der Confirmation            |          |                                                              |                                        |
|-------------------------------------------------------|-------------------------------------------------------|-----------------------------|----------|--------------------------------------------------------------|----------------------------------------|
| ENTRY                                                 |                                                       | TYPE                        |          | STATUS                                                       | AMOUNT                                 |
| Print Entry Opie                                      | Taylor                                                | Youth Participant           | Pen      | ding - State                                                 | \$80.00                                |
| _                                                     |                                                       | R                           | EGISTR   | ATION FEE                                                    | \$0.00                                 |
|                                                       |                                                       |                             | OR       | DER TOTAL                                                    | \$80.00                                |
| Payments will rema                                    | in 'Pending' until Che                                | cks are received or Cre     | dit Card | is and eCheck                                                | a are approved.                        |
| BILL NAME                                             | METHOD                                                | NUMBER                      | ST       | ATUS                                                         | AMOUNT                                 |
|                                                       | 4H Check                                              |                             | Pe       | nding                                                        | \$80.00                                |
|                                                       |                                                       | APPROVED PAY                | MENT 1   | TOTAL                                                        | \$0.00                                 |
|                                                       | 1                                                     | Files to Download           |          |                                                              |                                        |
|                                                       | There are n                                           | o files to download for th  | is event |                                                              |                                        |
| Instructions                                          |                                                       |                             |          | Registration Info                                            |                                        |
| OprivDepart Thursday, Ju<br>51h at 2:00 p.m. (for dep | ine 6th at 2:00 p.m. Dis<br>arture time talk to DPS   | strict Officer - Arrive Wed | nesday,  | Confirmation I<br>Registered Or                              | al<br>Number 76193<br>1 Apr 22, 2019   |
| Ever                                                  | nt / Date / Time / Lo                                 | ocation                     |          | Eν                                                           | ent Contact                            |
| Leader                                                | rship Team Retro<br>Date<br>04, 2019 - June 0<br>Time | eat - Test<br>17, 2019      |          | For assistance<br>organizer.<br>Sheri Gray<br>sheri crandali | e, piease contact the<br>Gloketate edu |